## Introduction to VBA **Programming with ArcObjects** GeoTREE Center

University of Northern Iowa Geography July 18, 2007

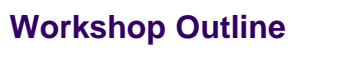

- ArcObjects/VBA overview (9:15-9:45)
- Customizing ArcMap interface (9:45 10:30) •
- Visual Basic for Applications (VBA) environment (10:30-11:00)
- Morning break (11:00-11:15)
- VBA programming concepts (11:15-12:15) Lunch (12:15-12:45)
- ArcObjects overview (12:45-1:30)
- Using ArcObjects
- Using ArcObjects 1: Map Display (1:45 2:45) Afternoon Break (2:45 - 3:00)
- Using ArcObjects II: Selecting, Geoprocessing (3:00 4:00)

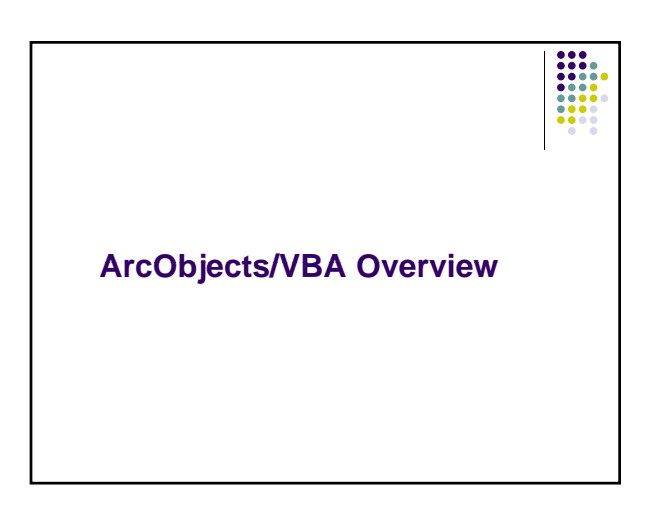

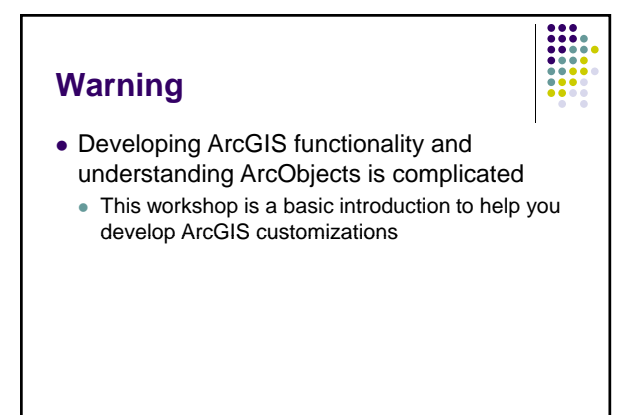

## **ArcObjects/VBA Overview**

- ArcGIS provides a large amount of functionality
- However users often want to harness that functionality in different ways than is possible out of the box
  - · Develop customizations to carry out work-flow tasks
  - Develop customized spatial modeling operations
  - Combine multiple steps into a single customized tool

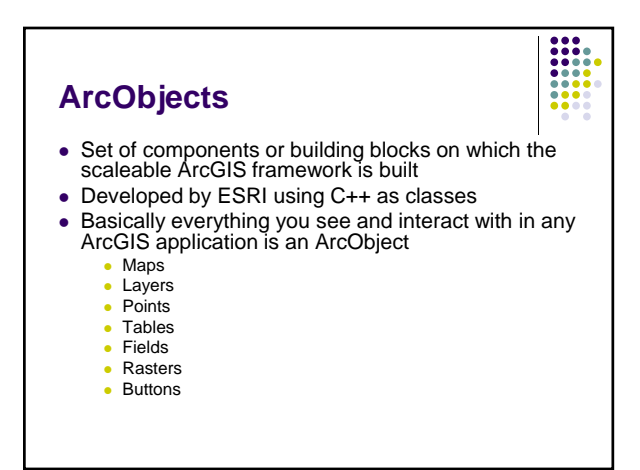

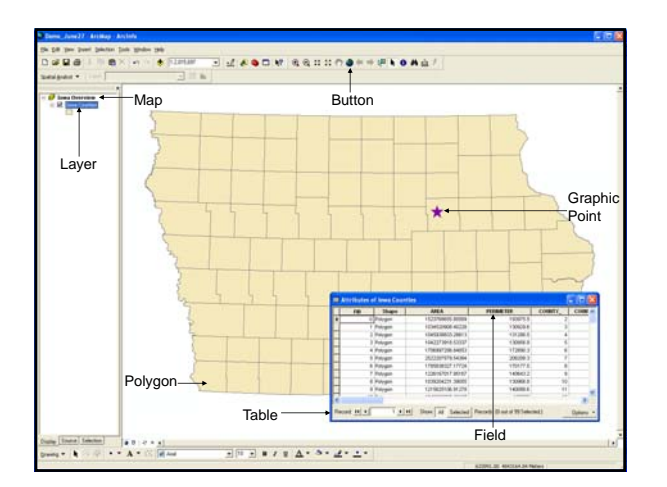

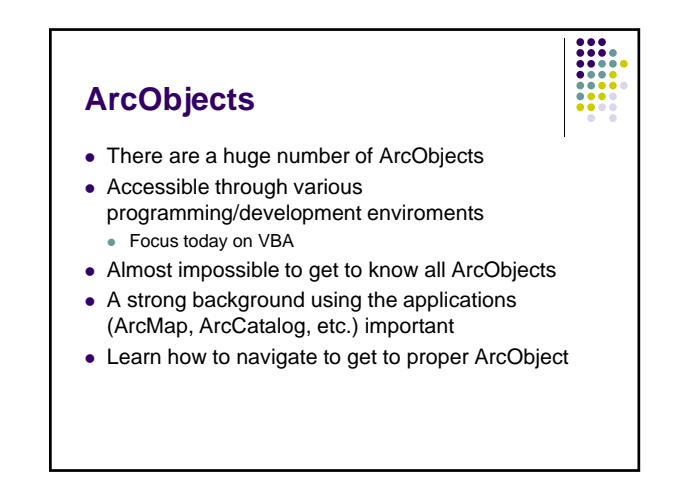

# Visual Basic for Applications (VBA)

- VBA is a development environment that is provided with ArcGIS (also with Microsoft Word, Excel, Powerpoint, etc.) with which you can access ArcObjects
- It is a simplified version of Visual Basic
- For customizing applications

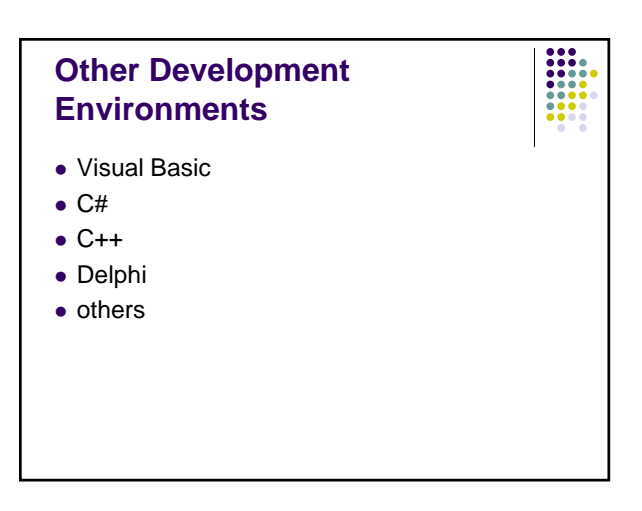

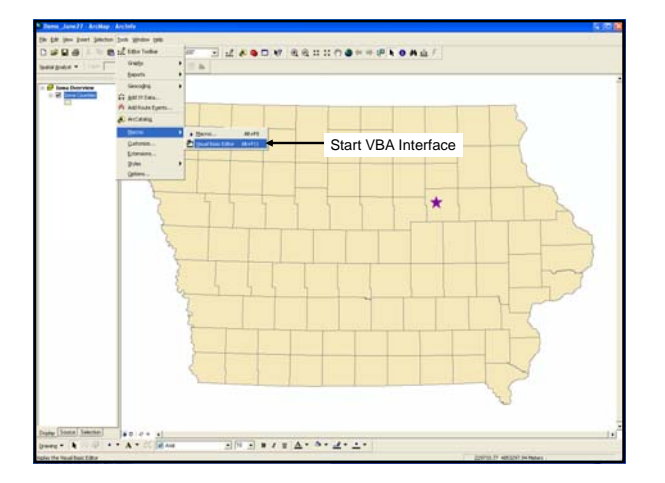

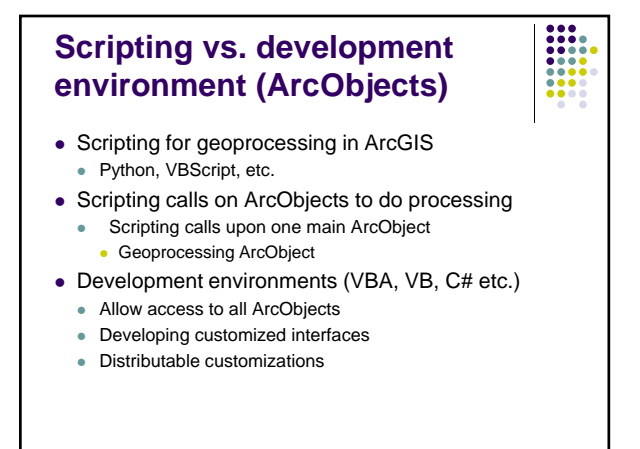

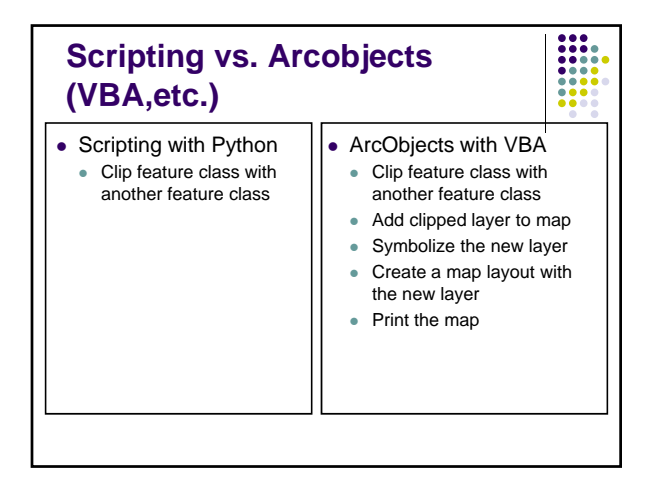

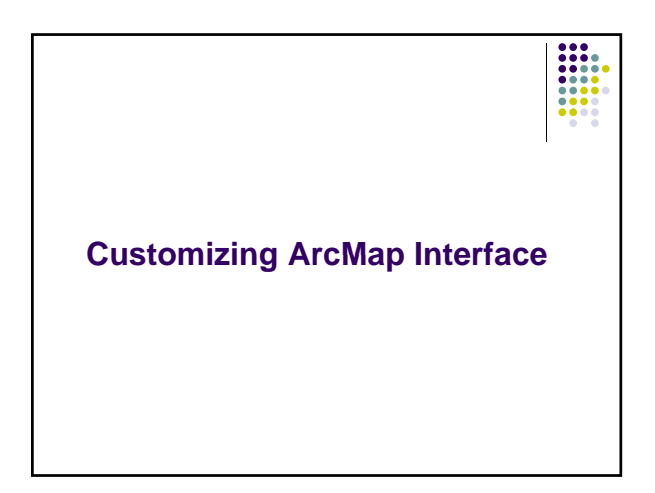

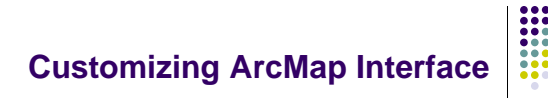

- You can control the look and feel of the ArcMap interface
- Add/remove existing controls
- Create new controls
- Can associate VBA code to newly created tools, buttons and menu items

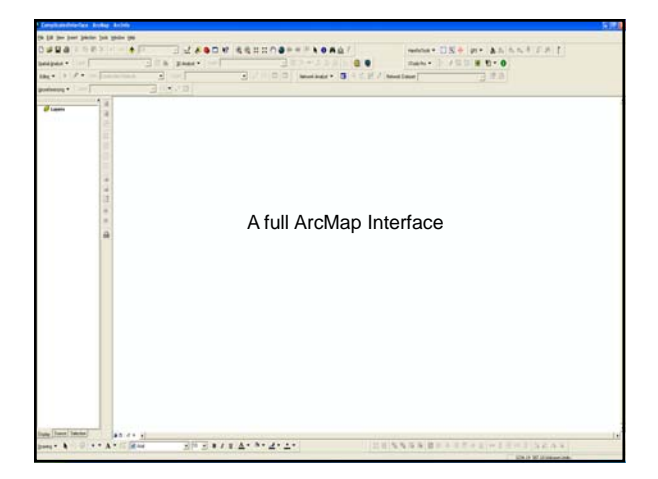

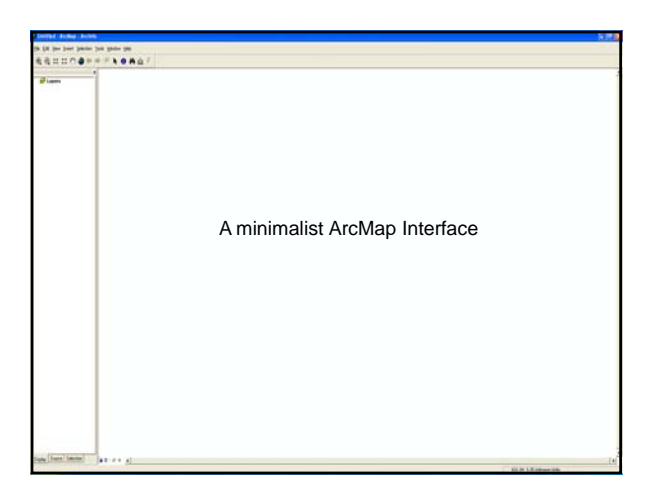

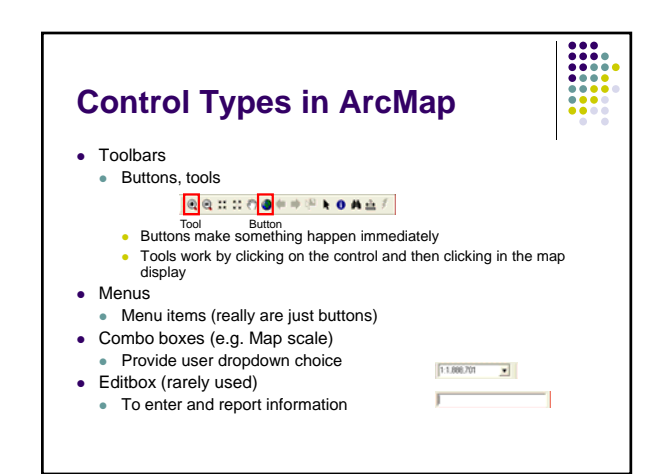

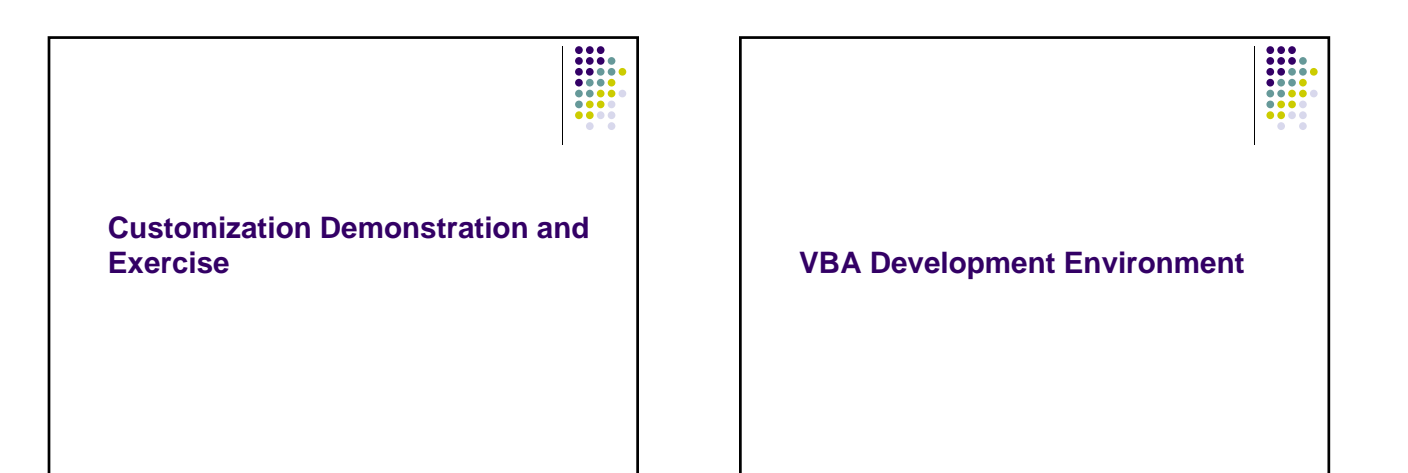

#### VBA Development Environment

- Accessed through ArcMap or ArcCatalog
- Tools for developing code and user interfaces
- i.e. modules for code and forms for user interfaces
- A sophisticated program in itself that takes time to learn
- Lots of functionality and tools to help you more efficiently write code

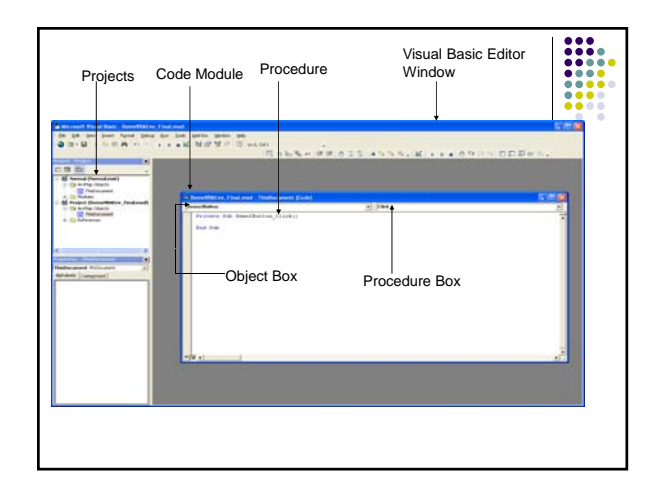

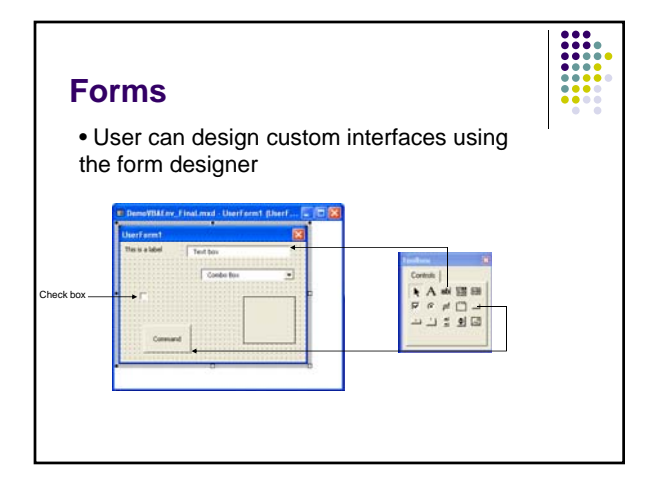

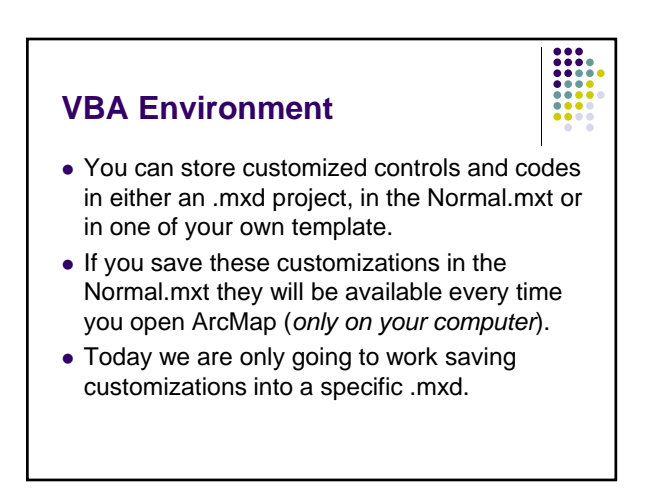

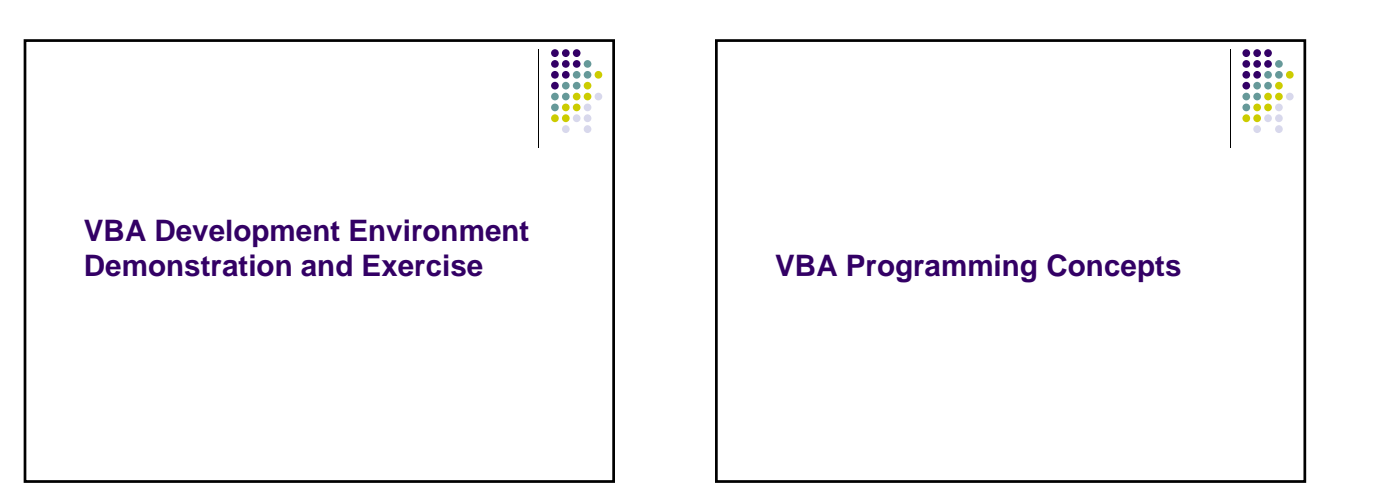

#### Comments

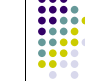

- For your sake and others it is important to put comments in your code
- Comment enough so when you return to the code later it will make it much easier for you to understand
- Comments begin with ' and are shown in red 'Get the number of layers that are in the map intLayerCnt = pMap.LayerCount

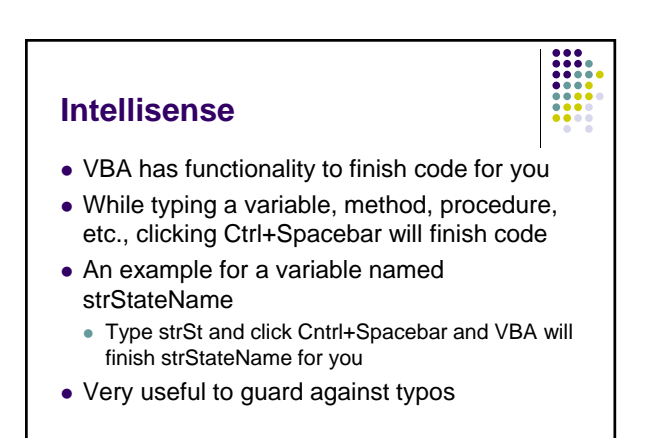

### Variables

- Variables are used to store values
- It is encouraged practice to 'declare' variables
  - Dim intMyNumber as Integer
- This tells the program what kind of data type the variable is and provides clarity
- One programming convention has the variable name prefaced by an abbreviation for what the data type is

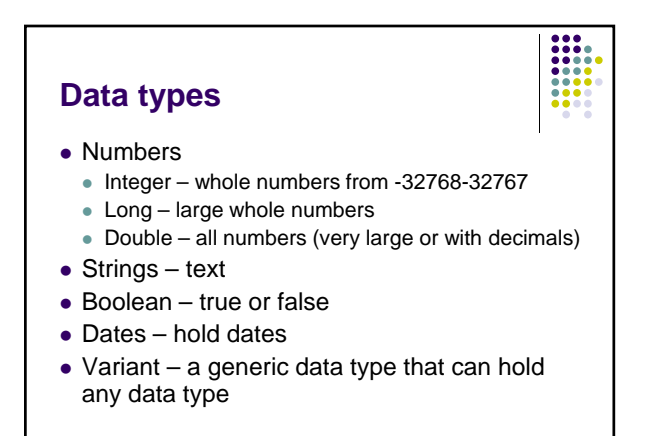

## Basic data types and abbreviations

- Integer int
  intTemp = 32
- Long Ing
- IngLength = 45000
- Double dbl
- dblArea = 1254.56
- String str
- strStreet = "Clay Street"
  Boolean bln
- blnCancel = True
- Date dat
- Variant var

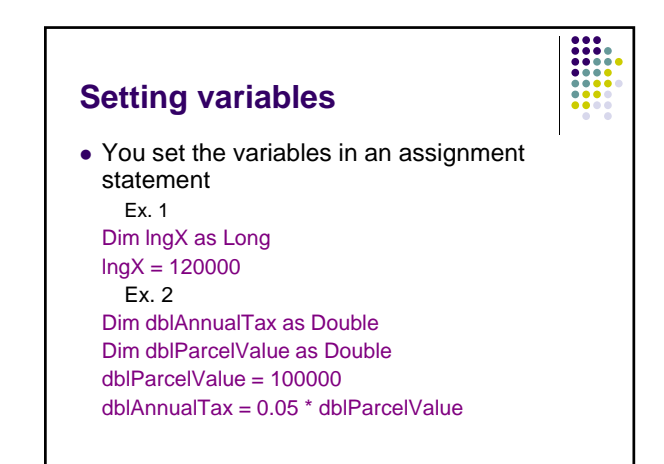

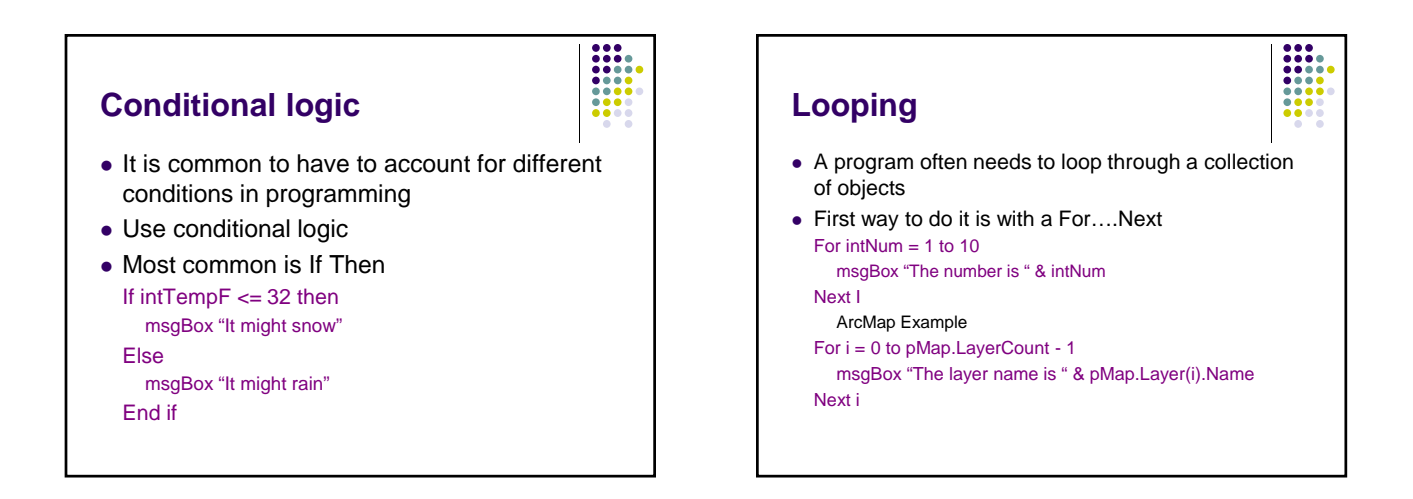

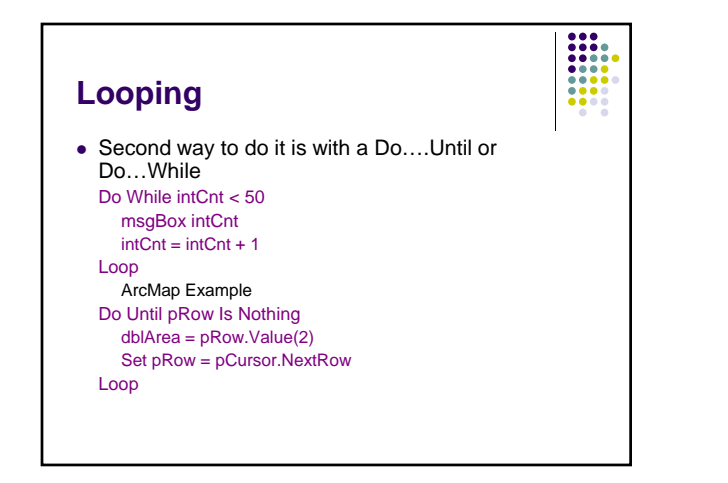

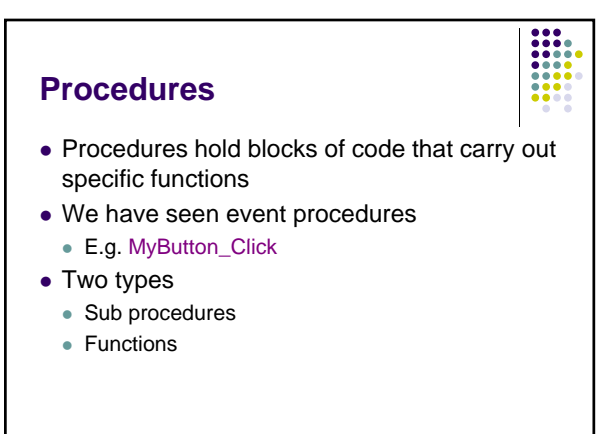

#### Sub procedures

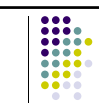

- Can be a control event procedure or a stand-alone procedure that is called from somewhere else
- Should be named logically
  E.g. ReturnMapRasters
- When you create a control in ArcMap or Form then each sub procedure linked with an event is automatically named
  - 'ZoomOut\_Click' (ArcMap button)
  - 'cmdGetMapName\_Click' (form command button)

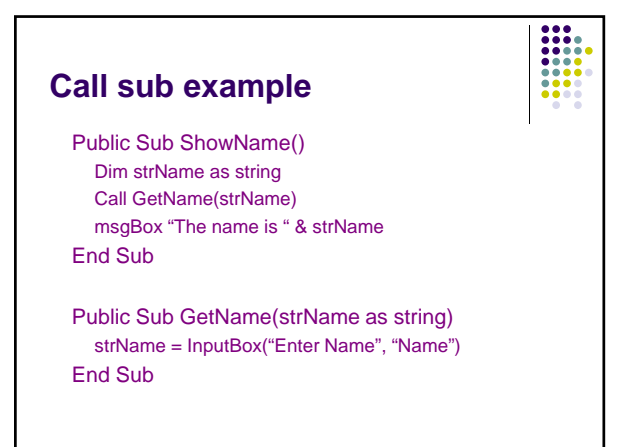

#### **Functions**

- Functions take input, process the input, and return output
- Many built-in functions in VBA
  - Int(2.6) returns 2
- Len("Long") returns 4 (i.e. length of string)
- Functions have a single output that can be string or numeric
- You can define your own functions

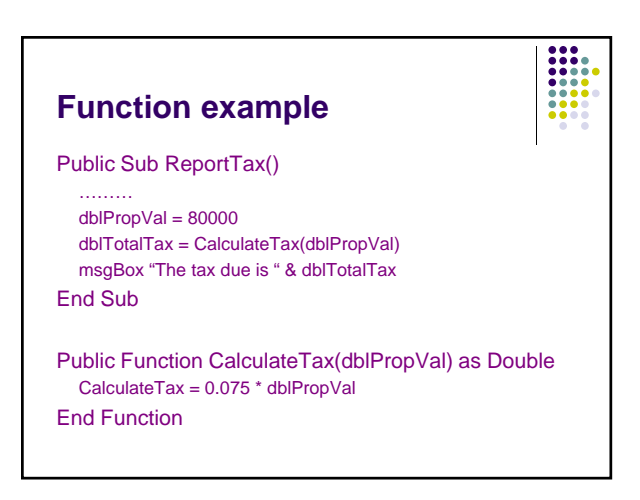

### Objects

- Mentioned ArcObjects before
- There are other objects
  - Forms and all controls are objects
  - Other objects such as Collections and Arrays
- Each of these objects has properties, events and methods
  - Property is a characteristic or attribute
  - Events are user actions that happen to an object
  - Methods are things an object can do

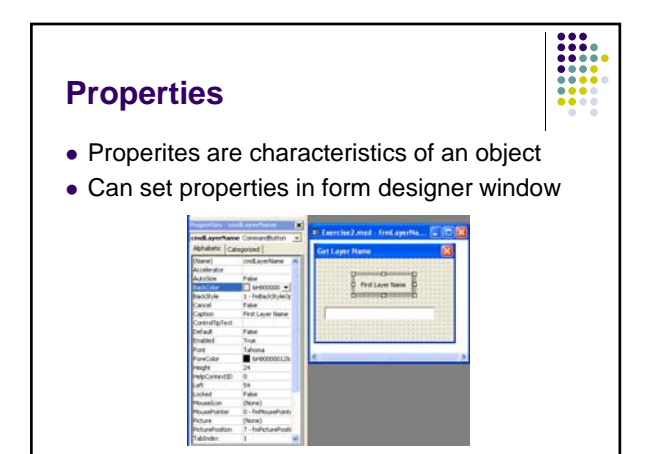

#### **Properties**

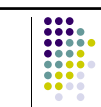

- Can also set form and command properties through code
- Use the 'object.property' syntax
  - cmdLayerName.Caption = "First Layer Name"
  - cmdLayerName.Enabled = False
  - txtLayerName.Text = ""
  - frmLayerName.Width = 200

#### **Events**

- Forms and controls have a number of potential events they react to
  - cmdLayerName.Click
  - txtLayerName.Change
  - frmLayerName.Initialize

#### **Methods**

- Things that an object can do
  - frmLayerName.Hide
  - cmdLayerName.Move 25, 50
  - cboLayerName.AddItem "Iowa Counties"
- Other VBA objects have methods
  - E.g. Collection objects are lists to which can hold different variables
    - rasterColl.Add pRaster
    - intRasterCnt = rasterColl.Count

## **Other Tips**

 To get help put your cursor on a method or property and click F1

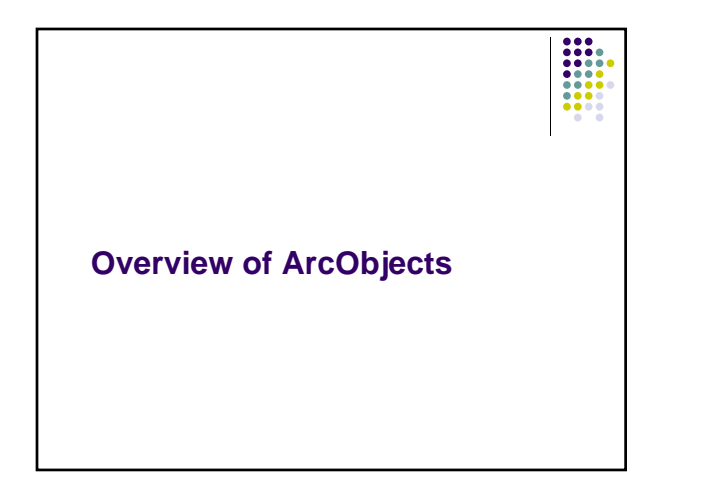

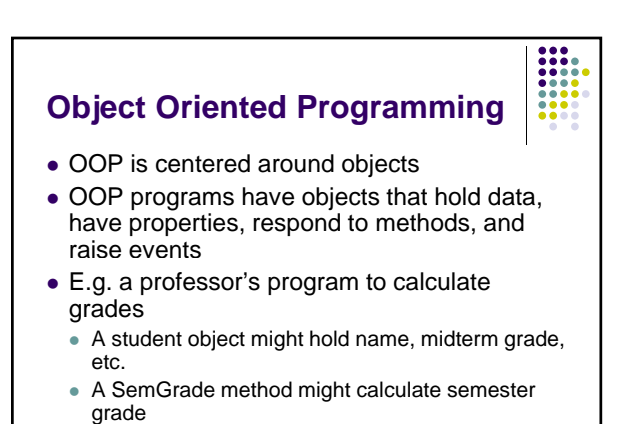

### **Object Oriented Programming**

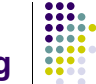

- Two tiers of OOP
  - Low-level is creating and using objects (properties and methods) from *existing* classes (client)
  - Upper-tier of creating the classes themselves (server) and writing code for properties and methods
- We will mainly look at the client side today
  - i.e. We are going to make use of existing objects (VBA and ArcObjects)

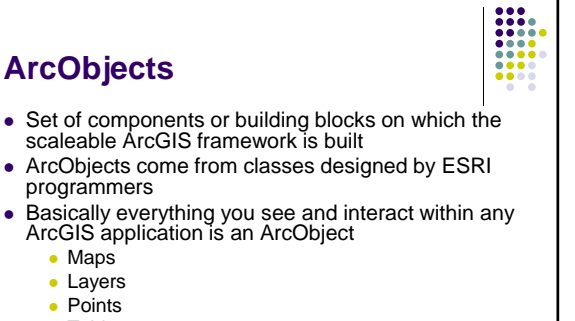

- Tables
- Fields
- Rasters

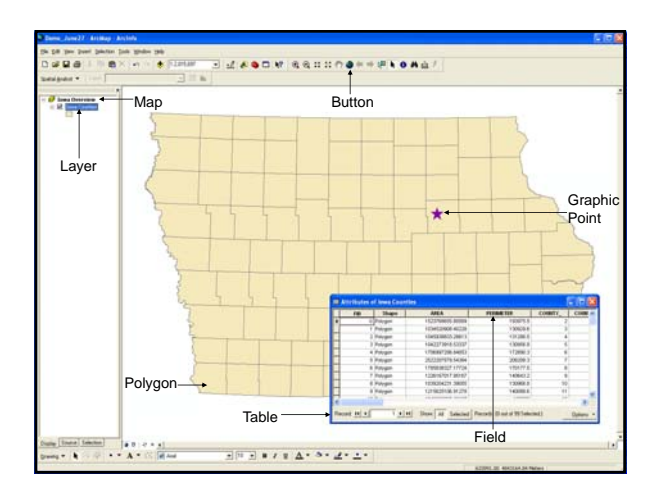

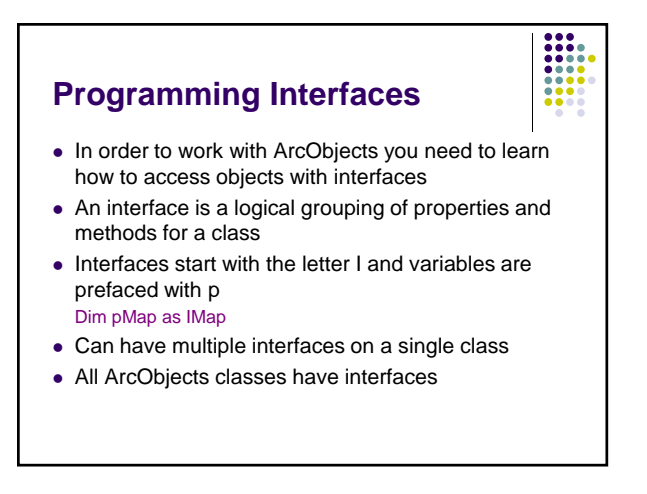

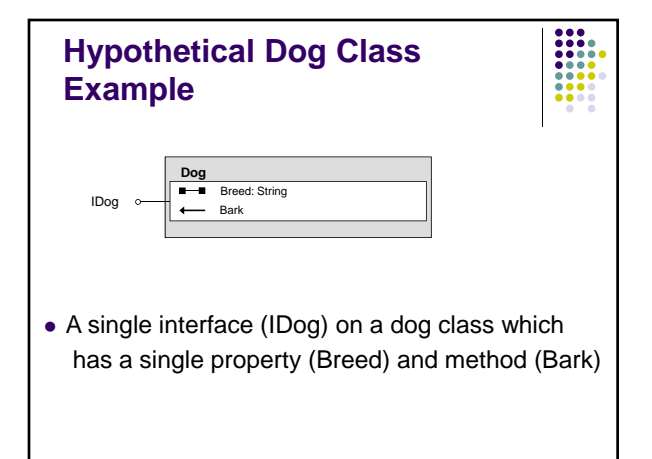

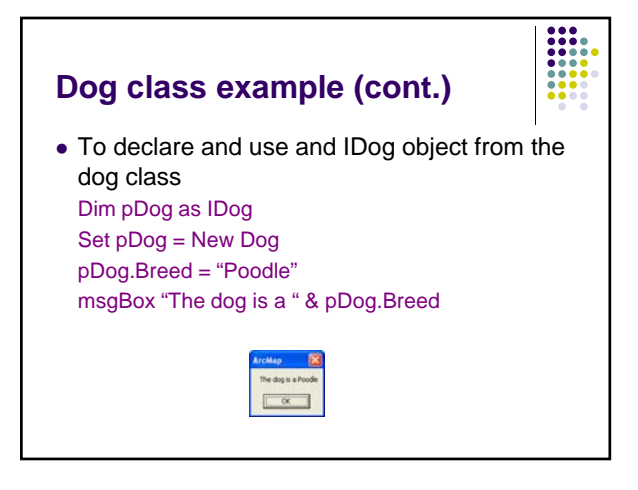

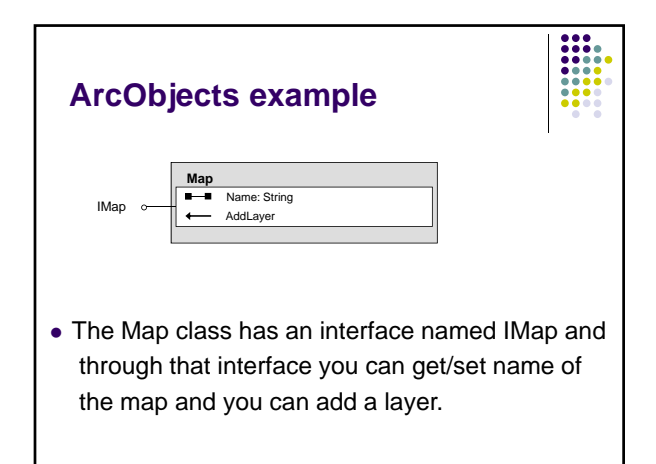

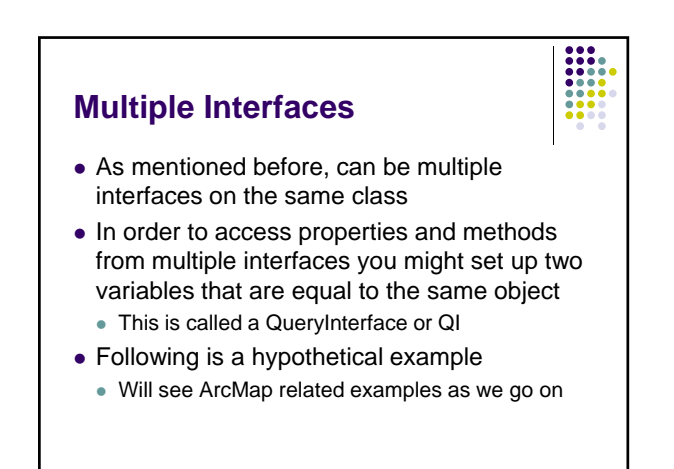

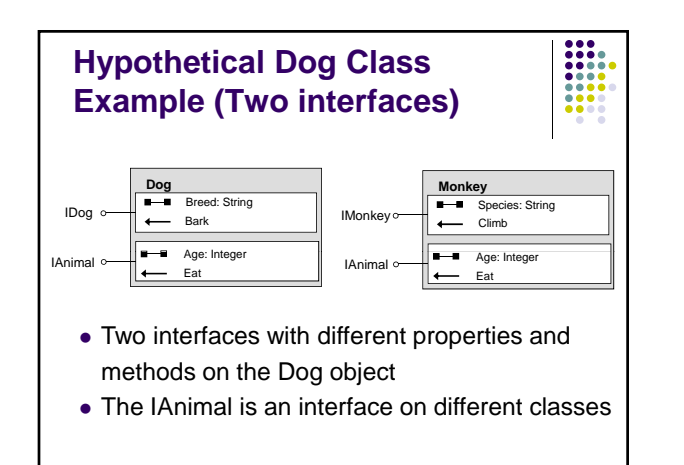

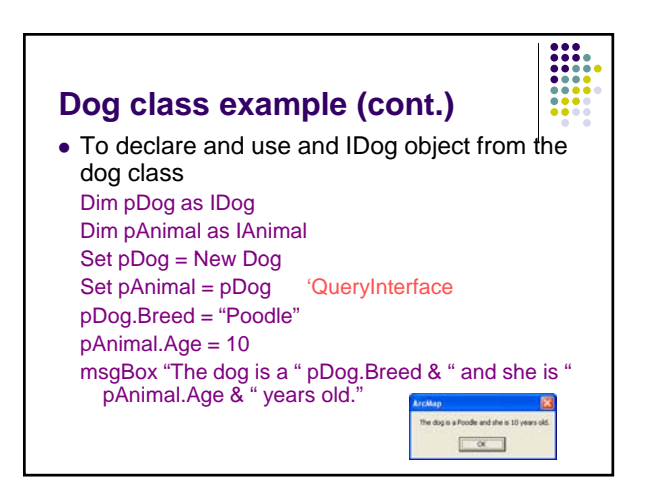

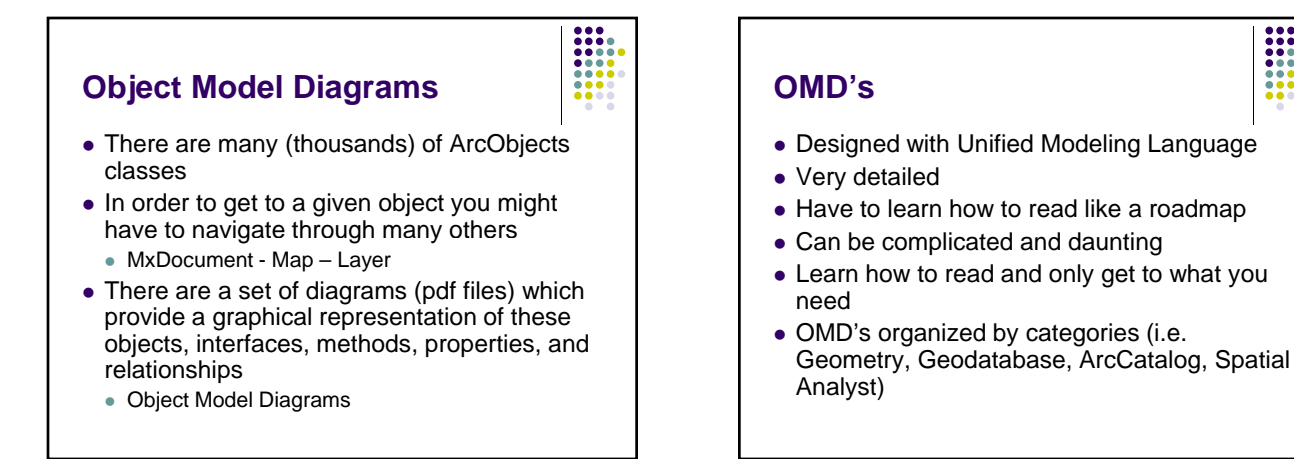

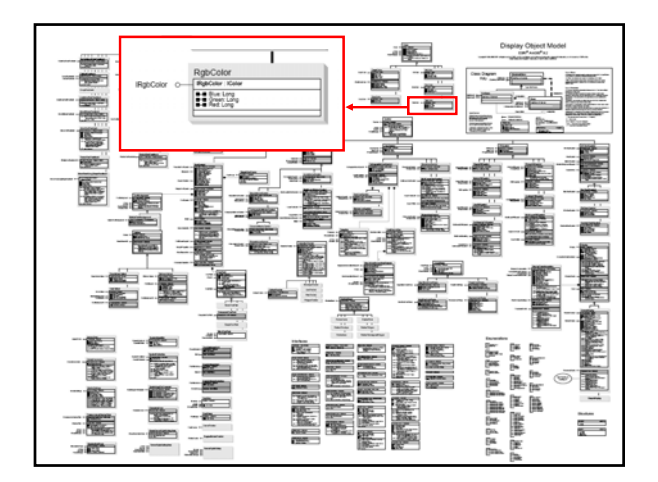

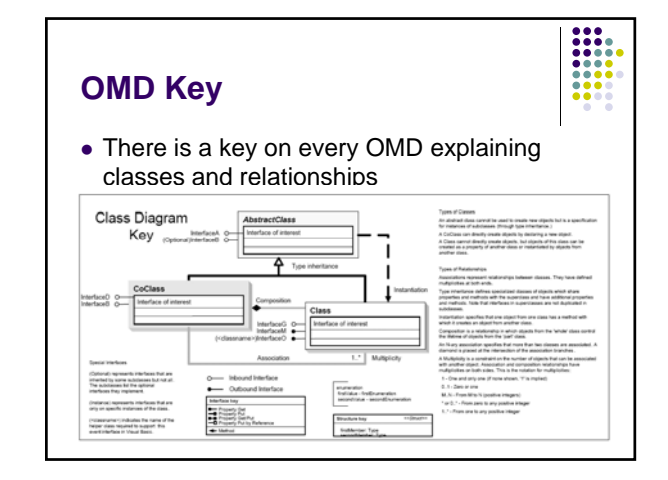

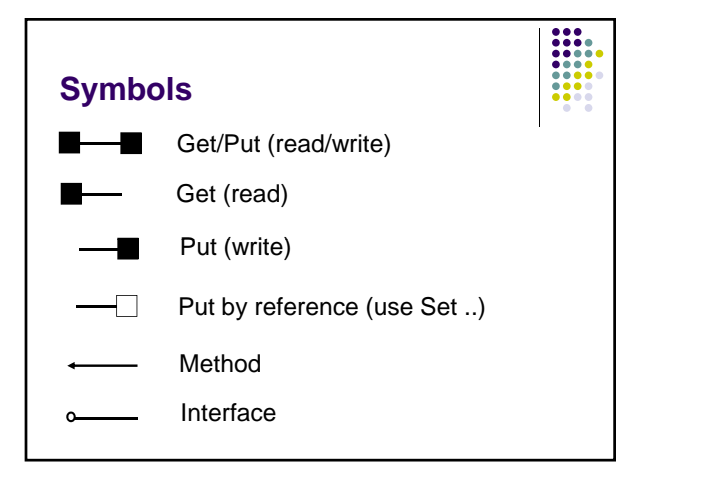

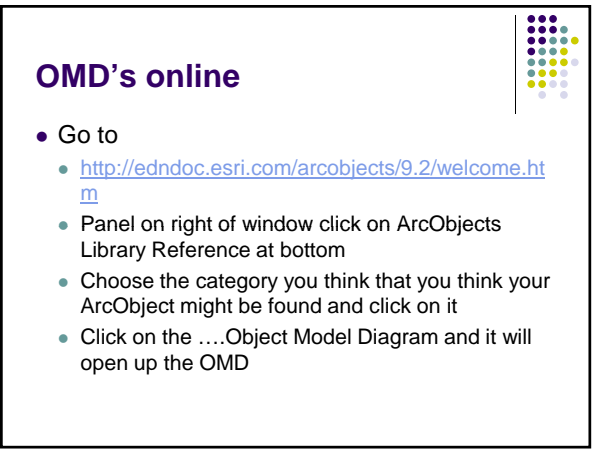

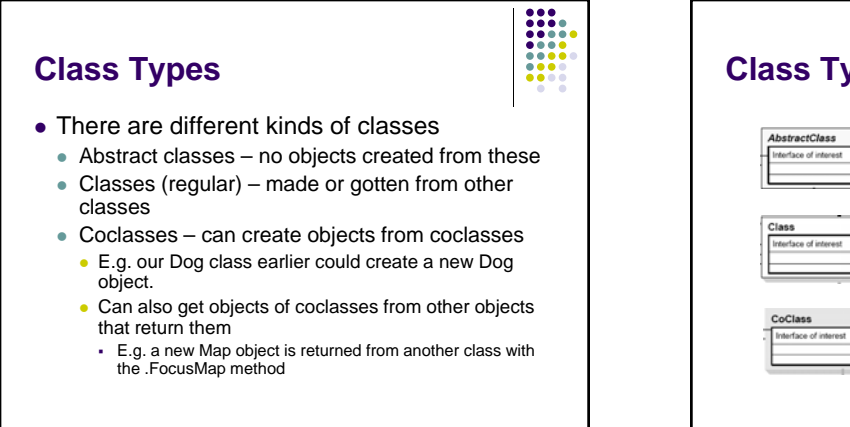

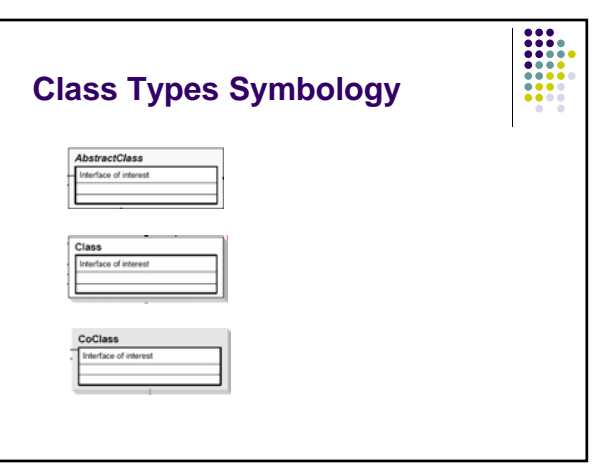

#### **Class Relationships**

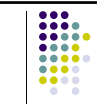

- Associations
- Instantiation one class has a method that creates new object from another class
- Inheritance a class uses as an interface from a more general class
- Composition objects in one class ('whole class') control lifetime of another class ('part class')

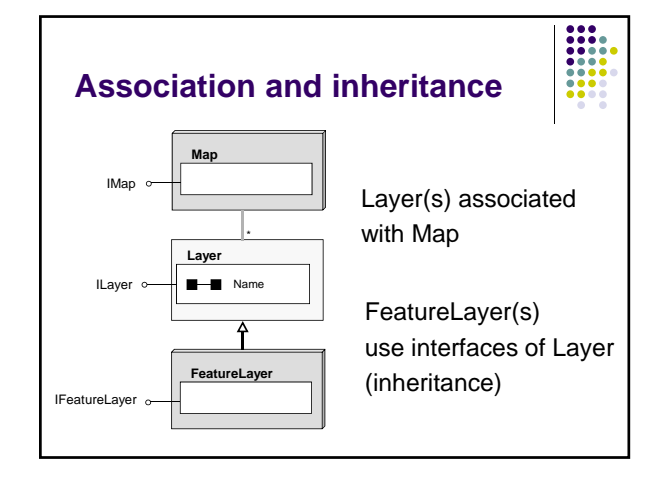

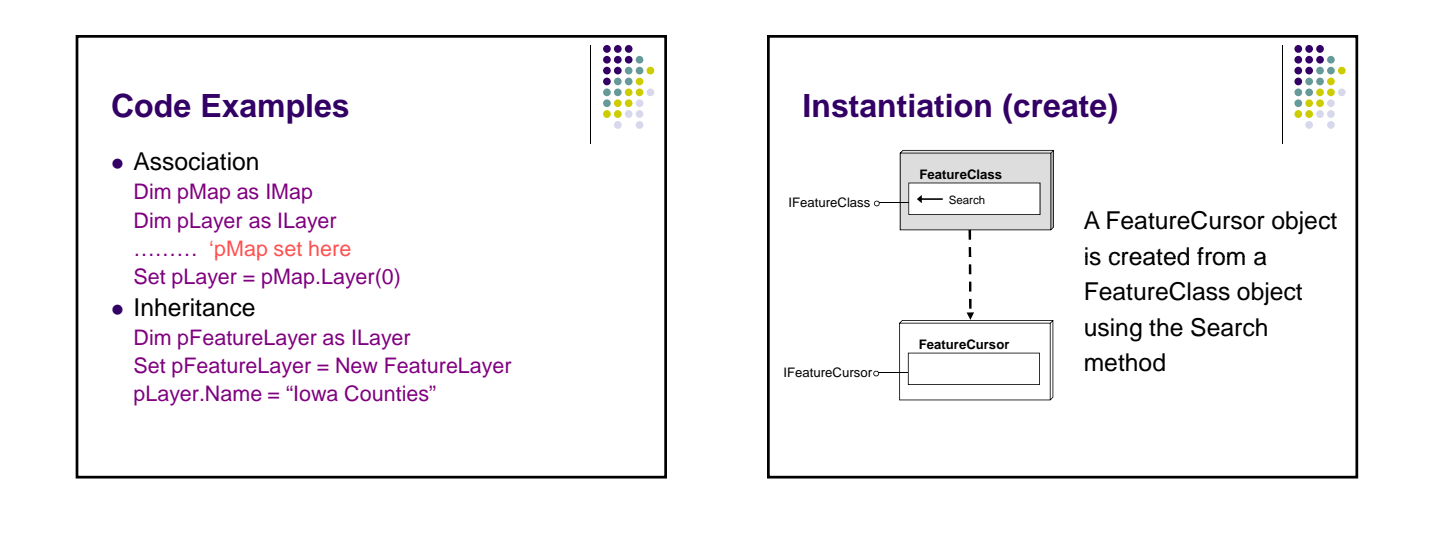

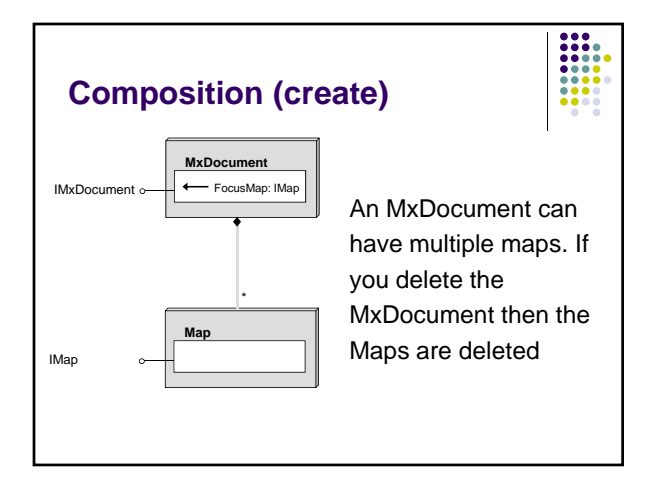

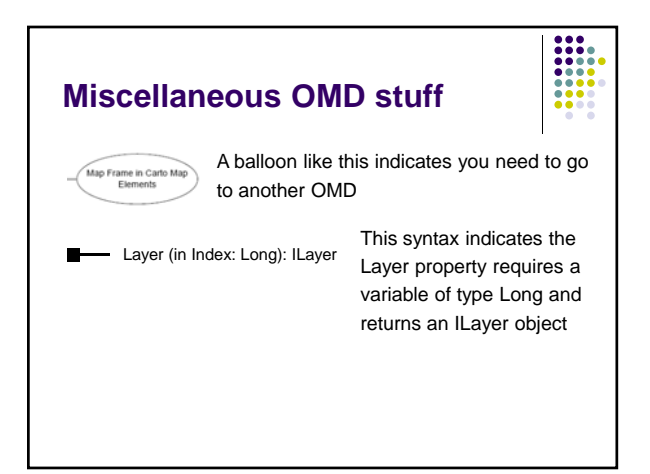

#### **Code Example**

#### Instantiation

...... 'pFeatureClass would be set in here Dim pFeatureCursor as IFeatureCursor Set pFeatureCursor = pFeatureClass.Search(Nothing, True)

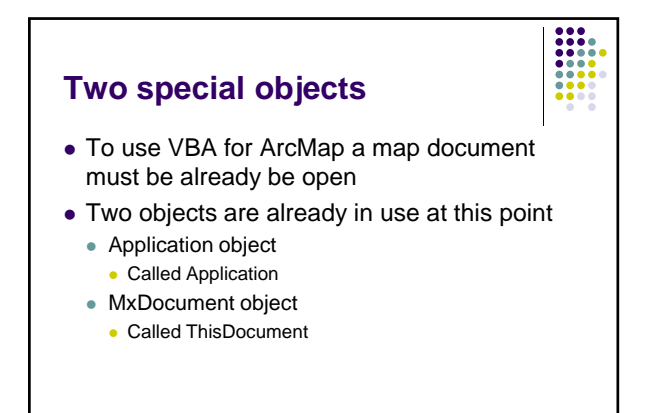

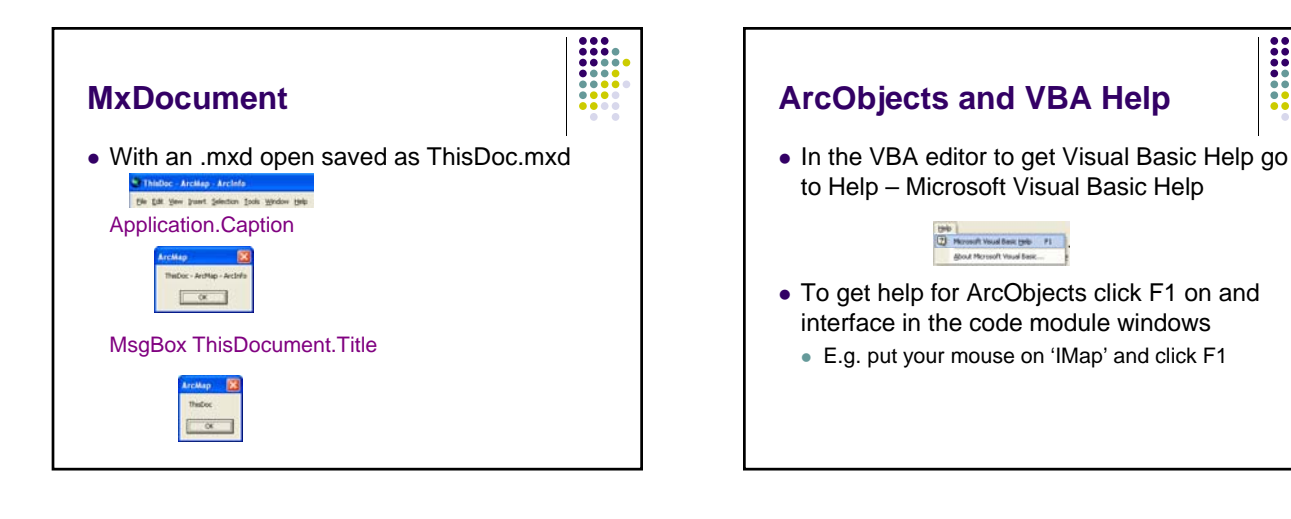

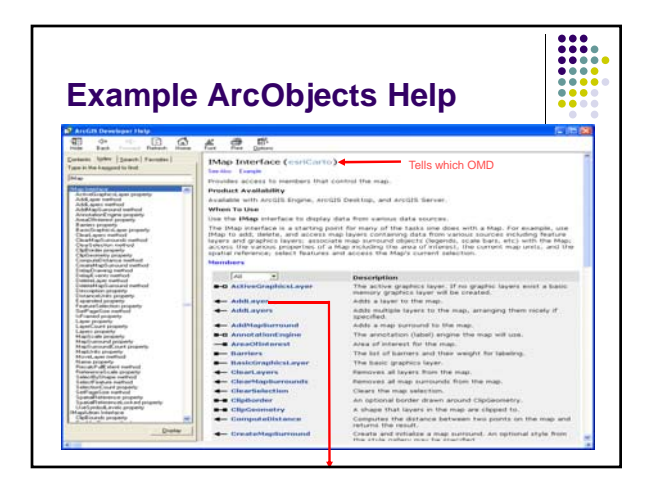

| Method I                                                                                                    | nelp                                                                                                    |
|----------------------------------------------------------------------------------------------------|----------------------------------------------------------------------------------------------------|
| Accord Developer Hour     Topological Construction     Topological Construction     Topological Co | Contract Contract Contrac |

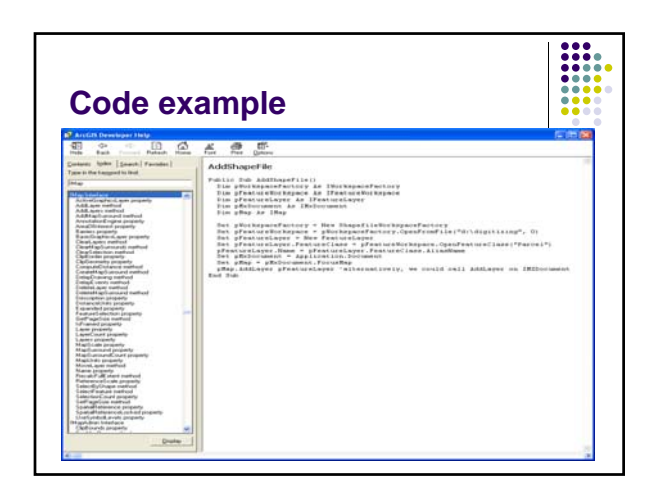

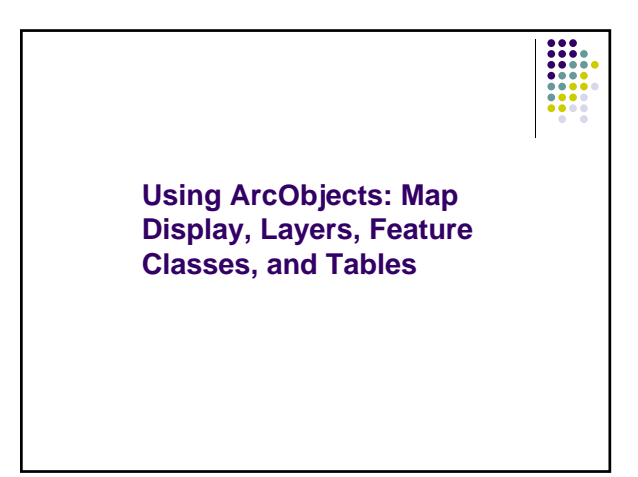

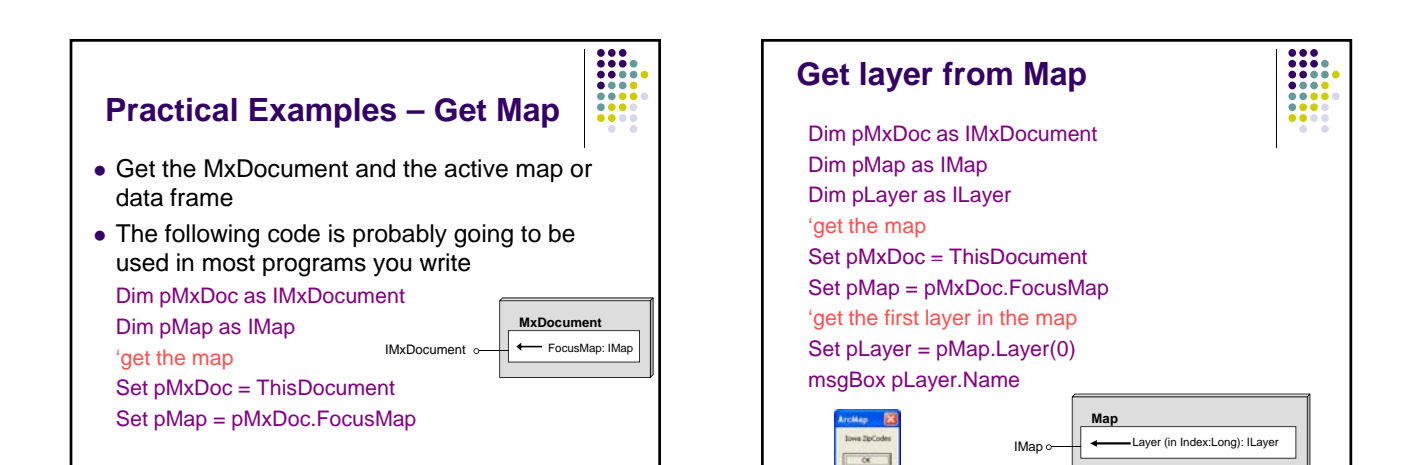

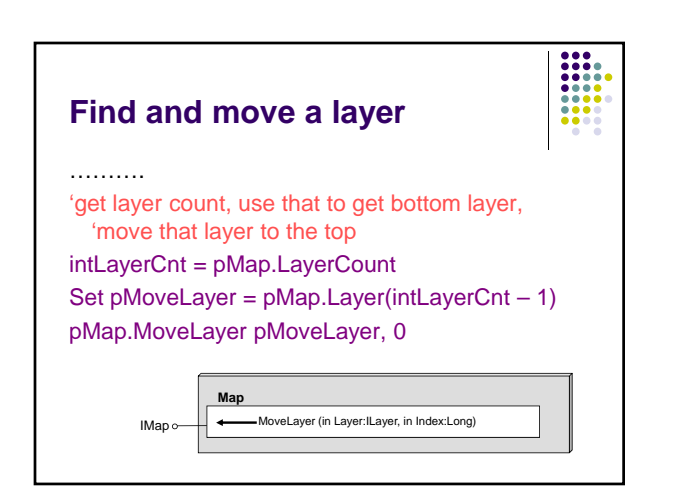

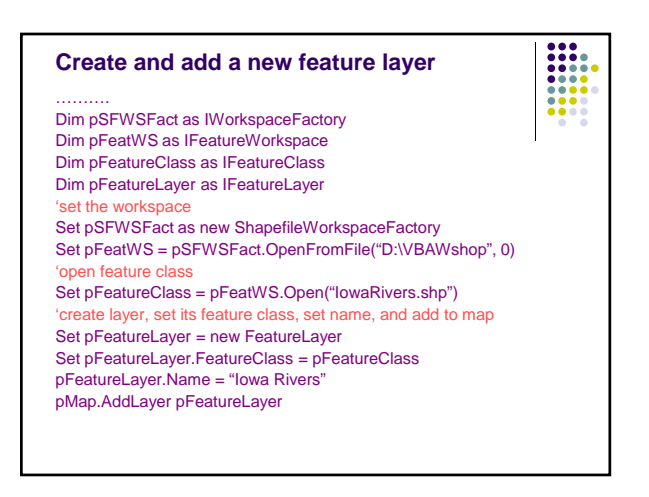

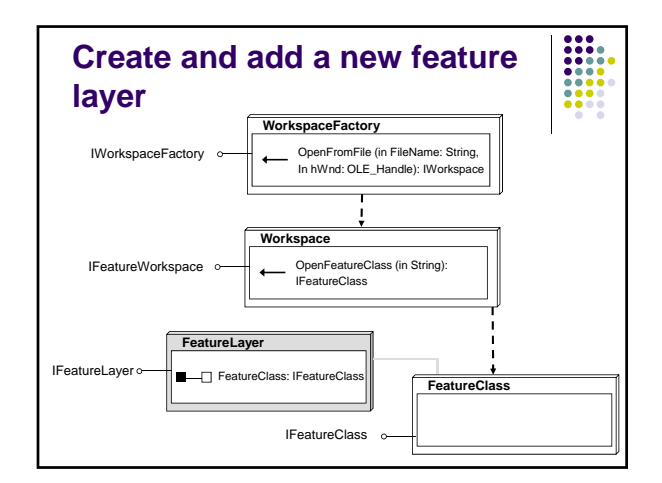

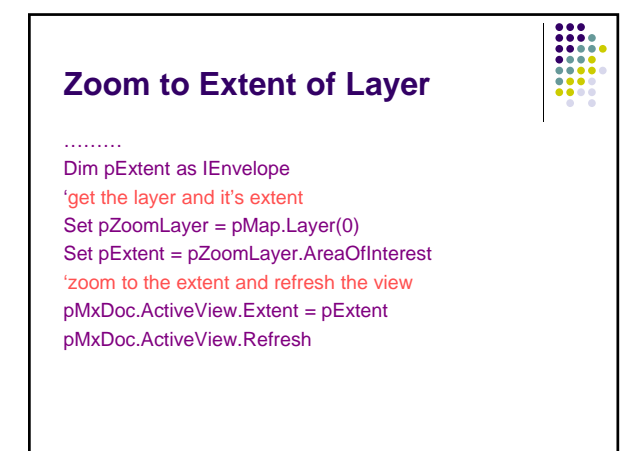

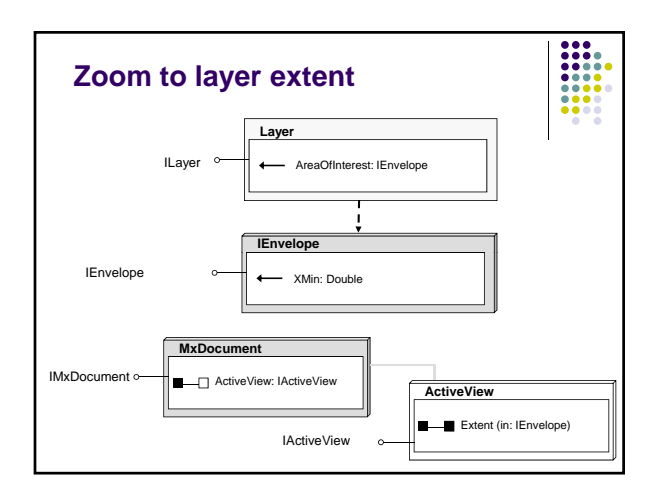

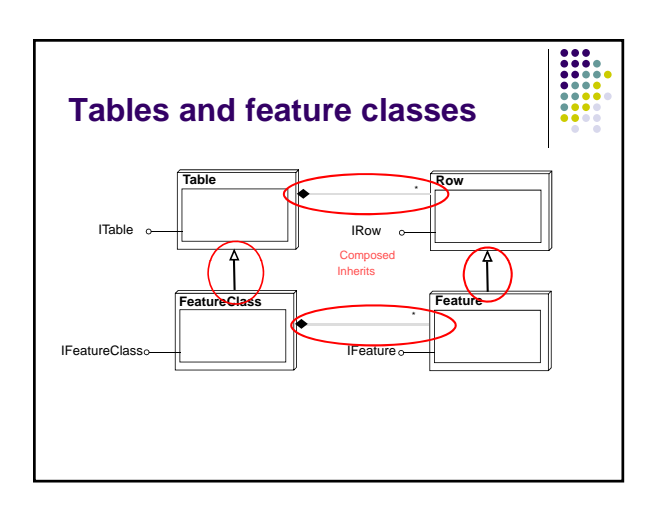

#### **Tables**

- Open from an IWorkspace object
  - Use an AccessWorkspaceFactory to open a personal geodatabase table
  - Use a ShapefileWorkspaceFactory to open a .dbf table

- ExcelWorkspaceFactory to open an .xls table
- ...others???

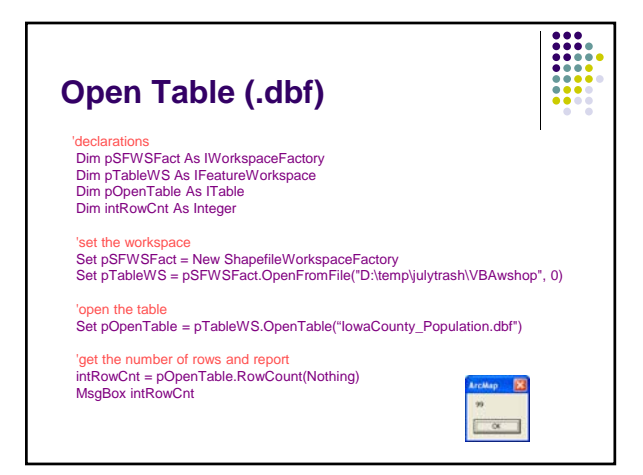

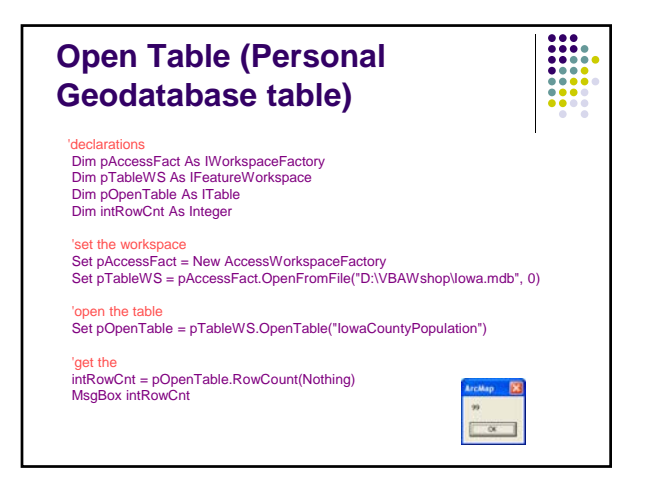

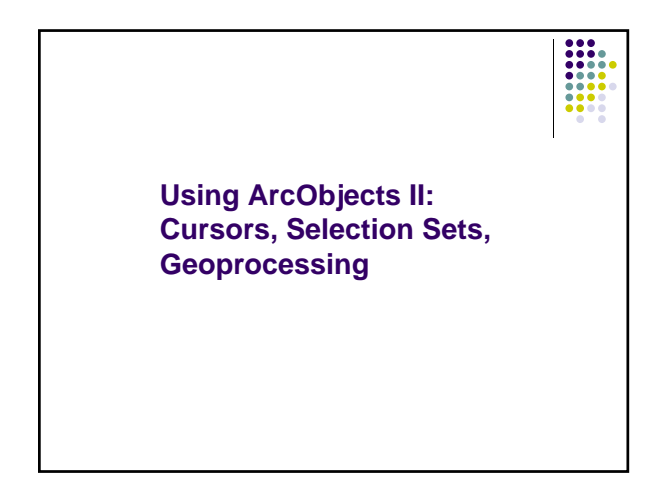

#### Cursors

- Cursors are used to retrieve a set of records
- You can step through a cursor row by row in a forward direction
- These are not the selected records you might see through an attribute query

• Very useful for getting and setting values in records row by row

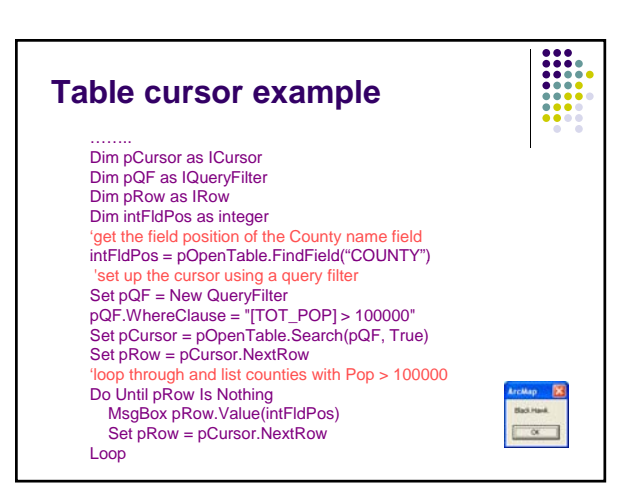

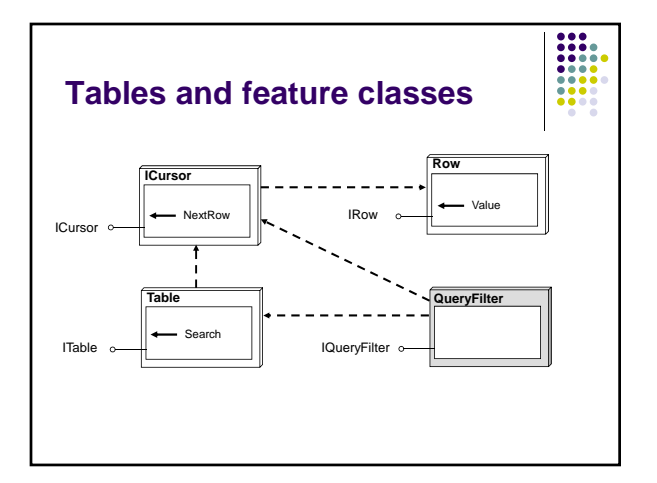

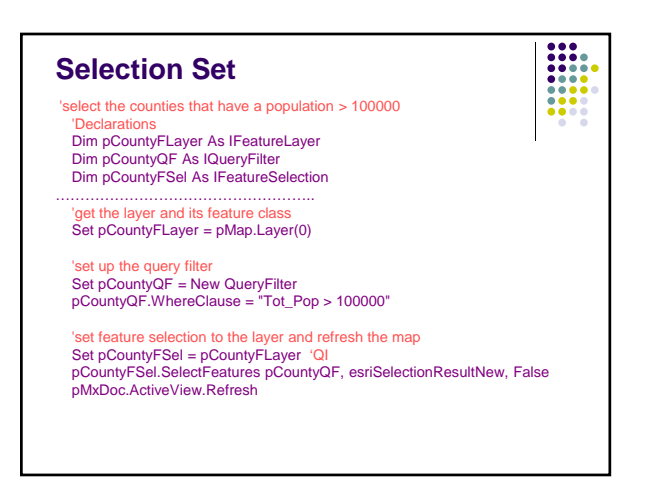

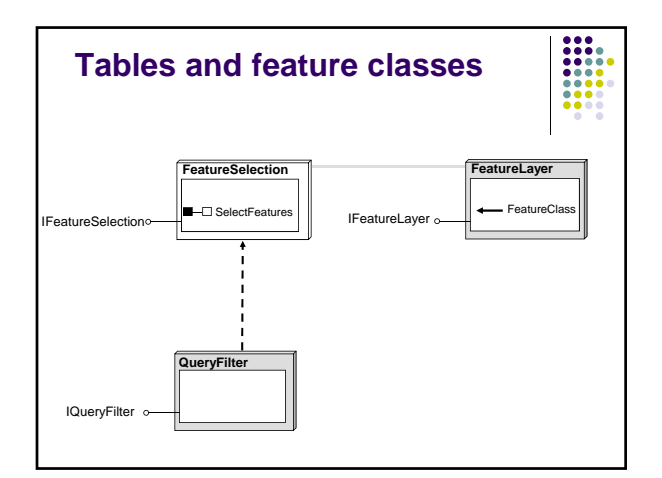

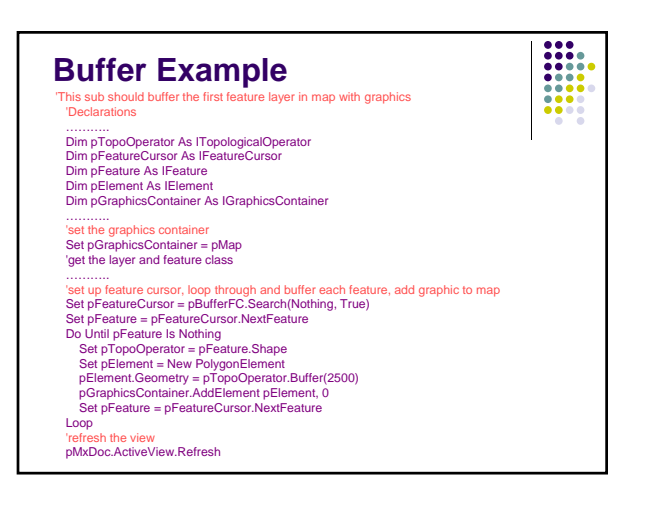

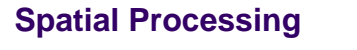

- There is no central location for accessing spatial processing objects
- IBasicGeoprocessor
  - Clip, Dissolve, Intersect, Merge, Union, etc.
- ITopologicalOperator
  - Buffer, Clip, Cut, Simplify, etc.
- ITopologicalOperator2
- ConstructBuffers, ClipToDomain